# 帝緯雲端公文線上簽核系統 前置作業

說明:

為能正確使用線上簽核系統,請依此文件進行相關設定,本文件內容主要針對:<u>系統環境</u> 設定、筆硯公文製作及收文整合軟體安裝及設定說明,請務必進行設定再使用系統。

- 一、 Vista 作業系統以上請先調整 UAC(變更使用者帳戶控制設定)
  - 1. 請先開啟控制台後,點選【使用者帳戶和家庭安全】

| (〇)(〇)-[[]),控制台 <b>,</b>                         |                                                                 |
|--------------------------------------------------|-----------------------------------------------------------------|
| 調整電腦設定                                           | 點選使用者帳戶和家庭安全                                                    |
| 系統及安全性<br>檢閱您的電腦狀態<br>信份電腦                       | 使用者帳戶和家庭安全<br>新進或總陸使用書組戶 為使用者設定家長監護                             |
| 我口问望亚修使<br>網路和網際網路<br>檢視網路狀態及工作<br>選擇家用群組和共用選項   | 外観及個人化           變更佈員主題           變更真面背景           調整螢幕解析度      |
| 使體和音效<br>檢視裝置和印表機<br>新增裝置<br>連接到投影機<br>調整常用的行動設定 | 時鐘、語言和區域         夏慶盤或其他輸入方法         輕鬆存取         讓 Windows 建磺酸定 |

2. 點選【使用者帳戶】

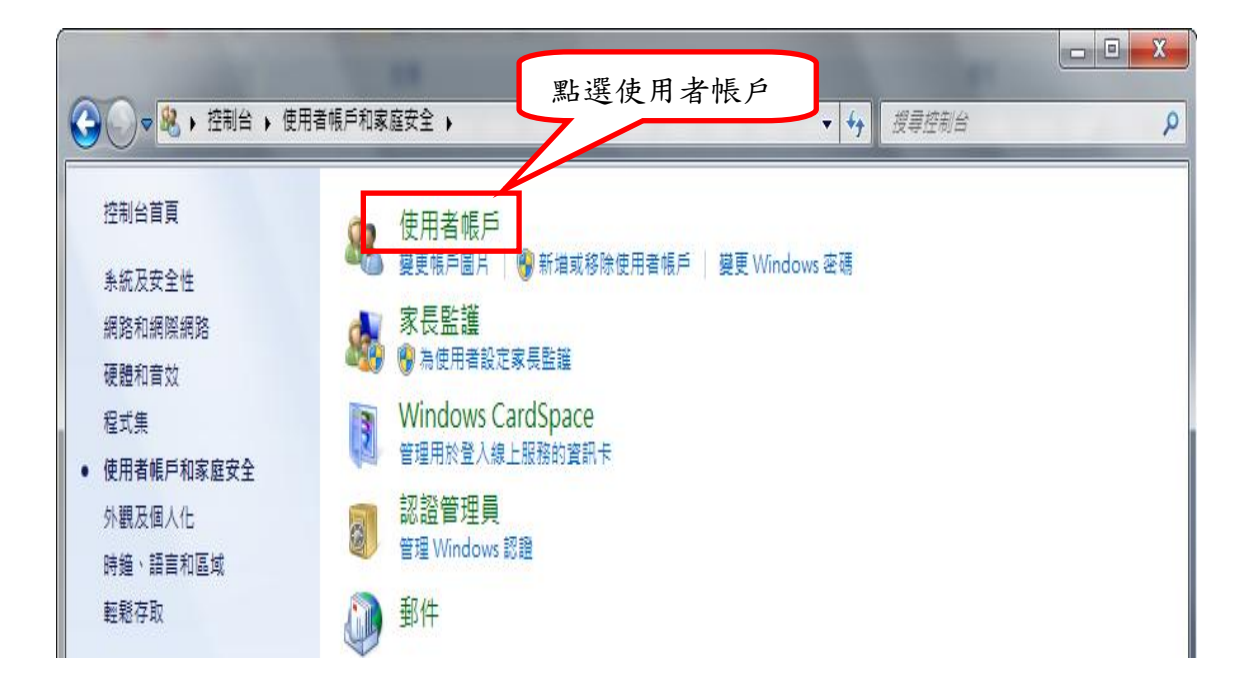

3. 點選【變更使用者帳戶控制設定】

| 控制台首頁                                                                                | 變更您的使用者帳戶                                                                                      |                                                                                                    |  |
|--------------------------------------------------------------------------------------|------------------------------------------------------------------------------------------------|----------------------------------------------------------------------------------------------------|--|
| 管理您的認證<br>建立張密碼重設磁片<br>連結線上識別碼<br>管理您的檔案加密憑證<br>設定進階使用者設定檔內容<br>變更我的環境變數<br>管理您的指紋資料 | 模更您的密碼<br>移除您的密碼<br>模更您的圈片<br>嗲 模更您的帳戶名稱<br>☞ 模更您的帳戶類<br>點 選 變 更。<br>● 管理其他帳戶<br>☞ 模更使用者帳戶控制設定 | beth           Seth           Seth           Setminitie           Setminitie |  |

4. 將選項拉至最下方「不要通知後」,請務必先將電腦重新啟動。

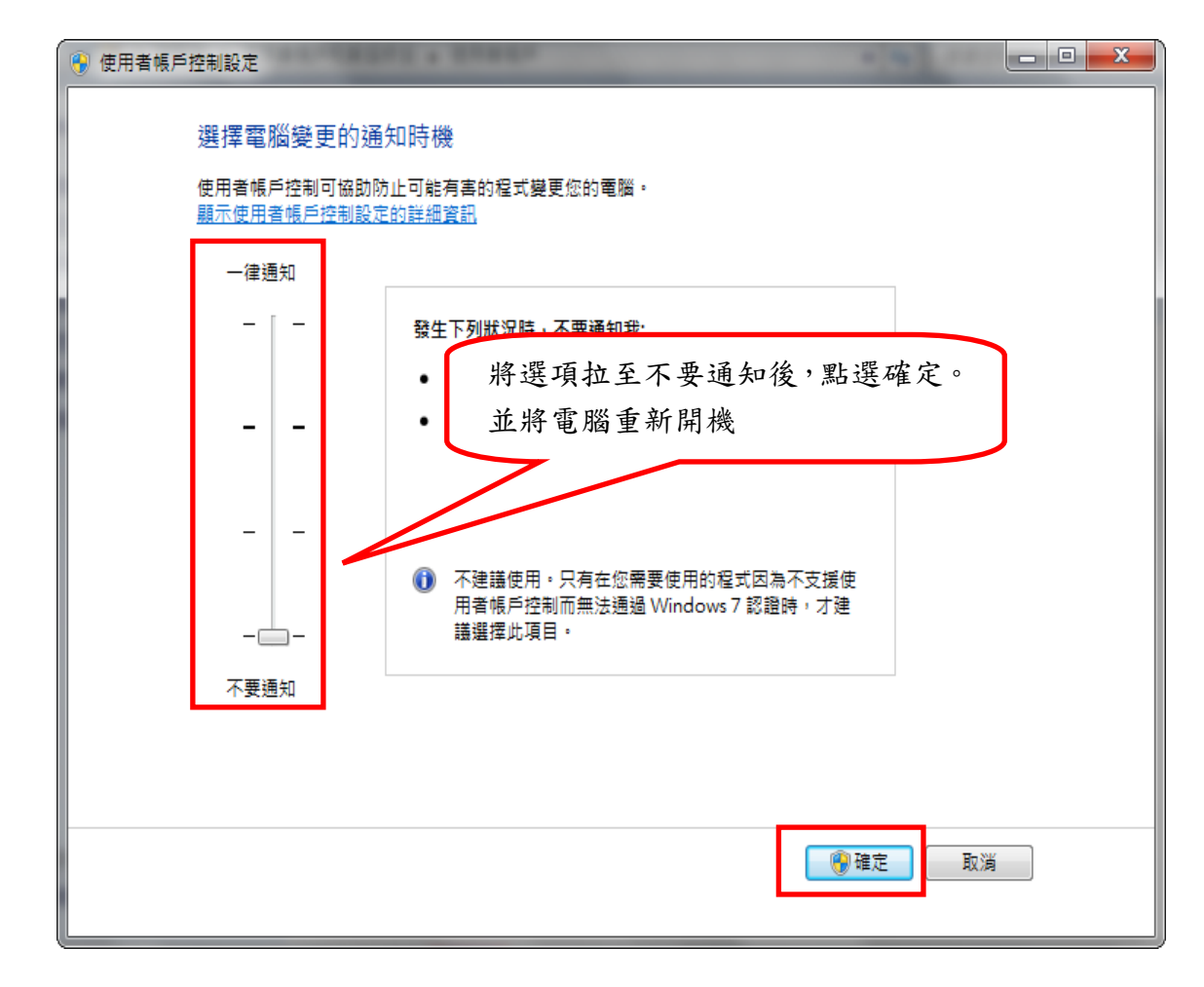

## 二、 電腦設備環境建議:

(一)系統環境

- 適用 Windows XP、Win7、Vista 以上版本
- 一般個人電腦記憶體建議1G以上
- Microsoft Internet Explorer 7.0(含)以上版本
- 顯示器設定螢幕區域建議 1024\*768 以上

(二)相關軟硬體設備

- 安裝筆硯線上簽核版公文製作軟體
- 安裝可讀取 PDF 格式之 Adobe reader 或 Foxit 軟體。
- 安裝公文 FEPClient 整合軟體
- 機關憑證(原收發文憑證即可)
- 個人用自然人憑證
- 外接式讀卡機乙台

- 三、 系統環境設定(IE)瀏覽器設定
  - 1. 請先開啟 IE 瀏覽器之後,在最上方的工具列點選【工具】→【相容性檢 視設定】

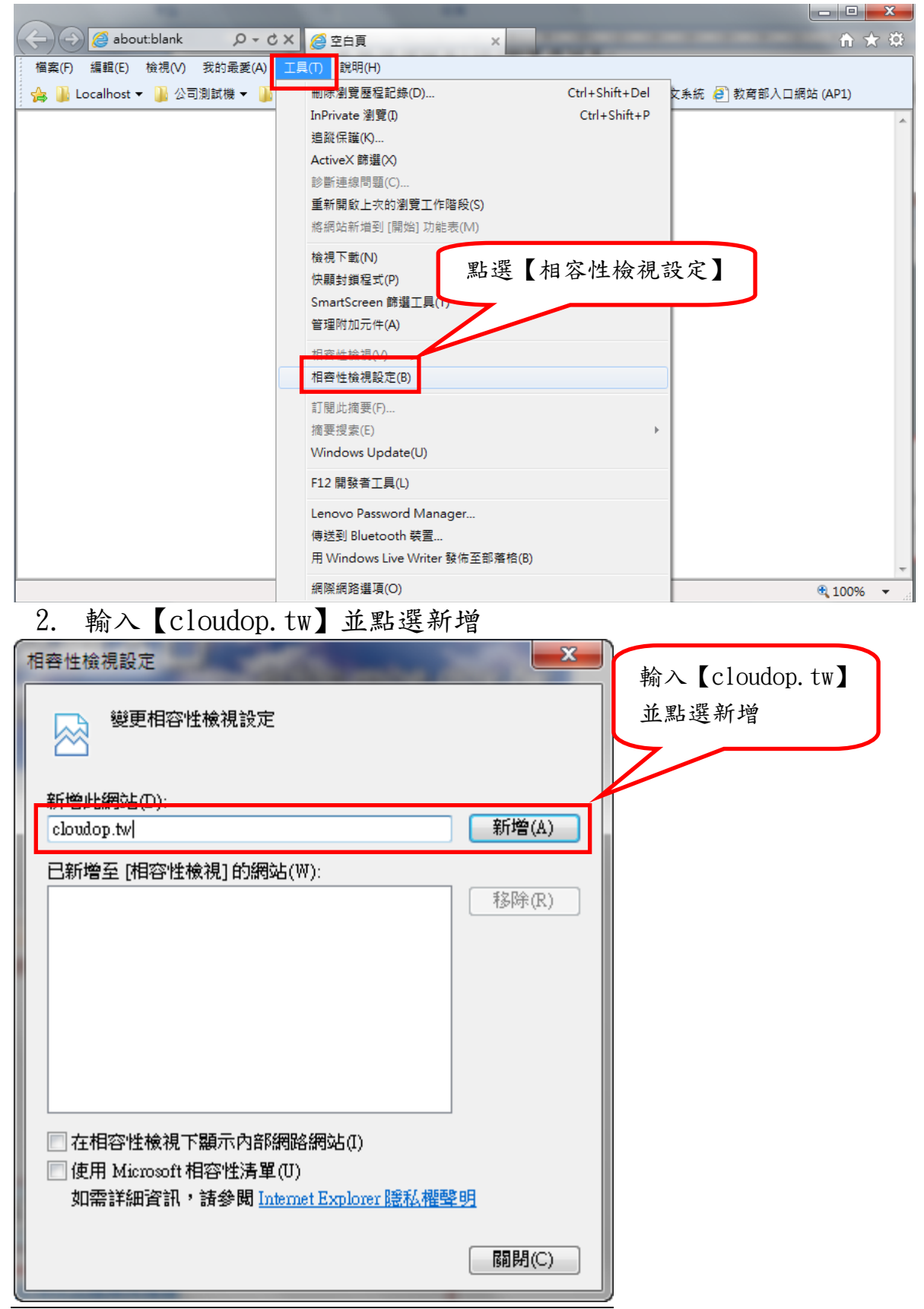

3. 再回到 IE 瀏覽器最上方的工具列點選【工具】→【網際網路選項】

| 🗇 🔿 🦪 about:blank 🛛 🔎 🗸 👌   | X 🙆 空白頁 🛛 🔿                | <                   | ↑ ★ \$              | 3 |
|-----------------------------|----------------------------|---------------------|---------------------|---|
| 檔案(F) 編輯(E) 檢視(V) 我的最愛(A)   | 工具(T) <sup></sup>          |                     | L                   |   |
| 👍 퉬 Localhost 🔻 퉬 公司測試機 👻 🎼 | 刪厊瀏覽歷程記錄(D)                | Ctrl+Shift+Del      | 文系統 🥭 教育部入口網站 (AP1) |   |
|                             | InPrivate 瀏覽(I)            | Ctrl+Shift+P        |                     | ~ |
|                             | 追蹤保護(K)                    |                     |                     |   |
|                             | ActiveX 篩選(X)              |                     |                     |   |
|                             | 診斷連線問題(C)                  |                     |                     |   |
|                             | 重新開啟上次的瀏覽工作階段(S)           |                     |                     |   |
|                             | 將網站新增到 [開始] 功能表(M)         |                     |                     |   |
|                             | 檢視下載(N)                    | Ctrl+J              |                     |   |
|                             | 快顯封鎖程式(P)                  | •                   |                     |   |
|                             | SmartScreen 篩選工具(T)        | •                   |                     |   |
|                             | 管理附加元件(A)                  |                     |                     |   |
|                             | 相容性檢視(V)                   |                     |                     |   |
|                             | 相容性檢視設定(B)                 |                     |                     |   |
|                             | 訂閱此摘要(F)                   |                     |                     |   |
|                             | 摘要搜索(E)                    | ۱.                  |                     |   |
|                             | Windows Update(L)          |                     |                     |   |
|                             | F12開發者工具(I 點選              | 網際網路選項】             |                     |   |
|                             | Lenovo Password many       |                     | <b>,</b>            |   |
|                             | 傳送到 Bluetooth 裝置           |                     |                     |   |
|                             | 用 Windows Live / ther 發佈至部 | 落格(B)               |                     | Ŧ |
|                             | 網際網路選項(O)                  |                     | 🕄 100% 👻            |   |
|                             |                            | ( , )) + T , 1 - ++ | T 16 V 22 4 11 2-1  |   |

 開啟網際網路選項後,點選上方【隱私權】的頁籤,再將【開啟快顯封 鎖程式】的選項拿掉

| 쇎 | <b>晭際網路</b> 護                | 瞿項               |                                           |                      |                         |                          |                      | ?          | x      |
|---|------------------------------|------------------|-------------------------------------------|----------------------|-------------------------|--------------------------|----------------------|------------|--------|
| [ | 一般                           | 安全性              | 臆私權                                       | 內容                   | 連線                      | 程式                       | 進階                   |            |        |
| L | 設定                           |                  |                                           |                      |                         |                          |                      |            | _      |
|   | 選取網                          | 鄂線網路區            | <b>域的設定</b>                               | •                    |                         |                          |                      |            |        |
|   | - [                          | _ <b>中</b>       |                                           |                      |                         |                          |                      |            |        |
|   | -                            | #<br>- Co<br>- β | 讨鎖缺乏簡<br>対鎖那些沒<br>pokie<br>限制那些沒<br>pokie | 潔隱私構<br>有明確診<br>有明確診 | 響政策的第<br>歼可就儲存<br>歼可就儲存 | 第三方 Co<br>序您的連絡<br>序您的連絡 | okie<br>各資訊伯<br>各資訊伯 | 的第三<br>的第一 | 方<br>方 |
|   | -                            | -                |                                           |                      |                         |                          |                      |            | $\neg$ |
|   | - 1                          | -                |                                           | 選                    | 擇【隱                     | 私權                       | 頁翁                   | 義後         | ,      |
|   | 23                           | ₹36(%)           | 踵ス                                        | 將                    | 【開啟                     | 快顯主                      | 讨鎖利                  | 呈式         | ]      |
|   | 位置                           |                  |                                           | 的                    | 選項拿                     | 掉                        |                      |            |        |
|   | □永                           | 遠不允許編            | 周站要求您                                     | 的所                   | (4)                     |                          | 清除                   | 網站(        | C)     |
|   |                              | 機程式              |                                           |                      |                         |                          |                      |            | _      |
|   | ■ 開                          | 取快顯封銅            | 溑程式(B)                                    |                      |                         |                          | 記                    | 定(E)       |        |
|   | InPrivate                    |                  |                                           |                      |                         |                          |                      |            |        |
|   | InPrivate 瀏覽散動時停用工具列和延伸棋組(T) |                  |                                           |                      |                         |                          |                      |            |        |
|   |                              |                  |                                           |                      |                         |                          |                      |            |        |
|   |                              |                  |                                           | 価                    | 定 [                     | 取消                       |                      | 套用         | Ħ(A)   |

5. 接下來至雲端公文系統 http://www.cloudop.tw/首頁。點選右下方之 【系統環境設定】

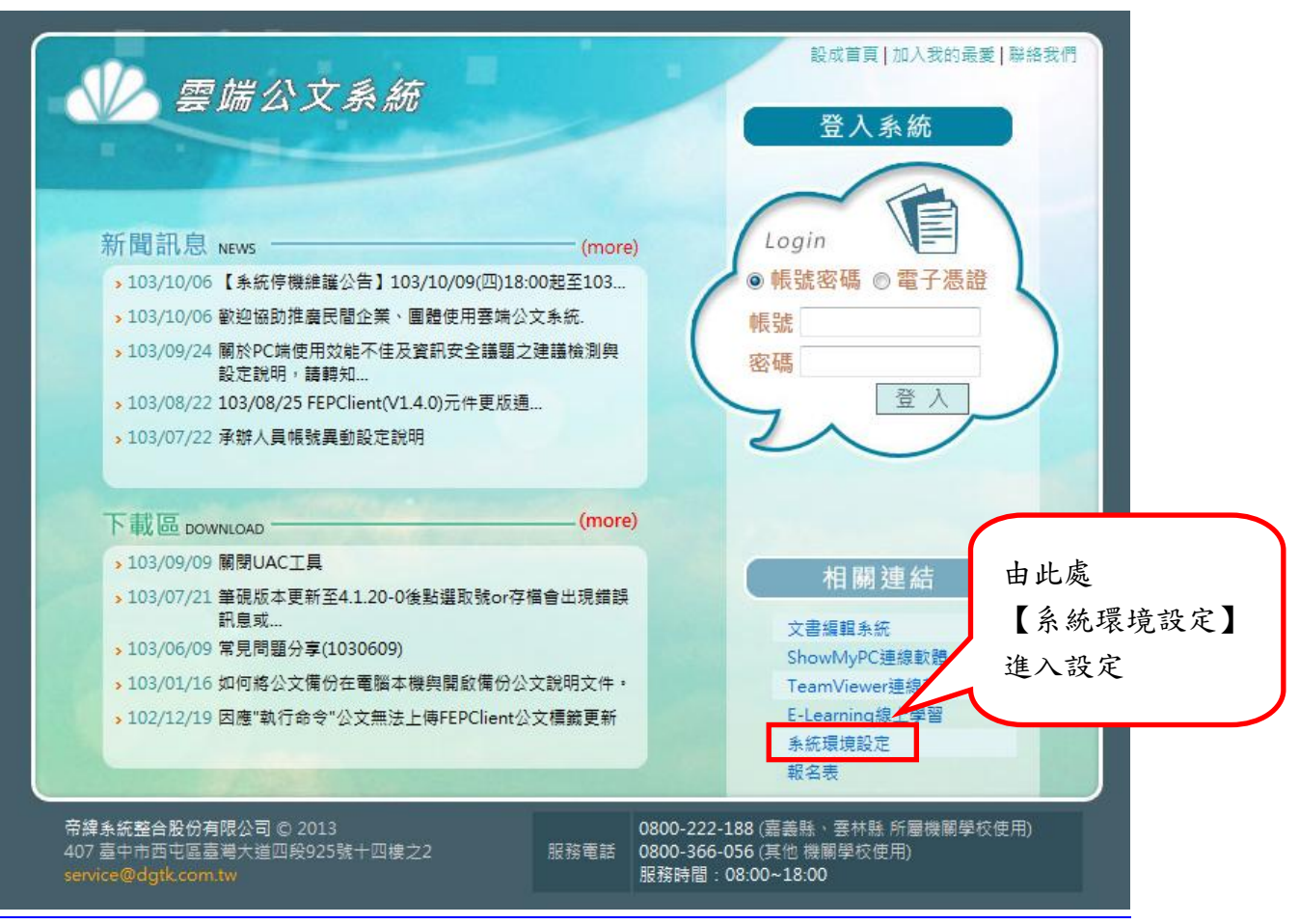

 第一次進入本設定功能,會出現下列圖示之提示訊息,請按【確定】鍵 繼續。

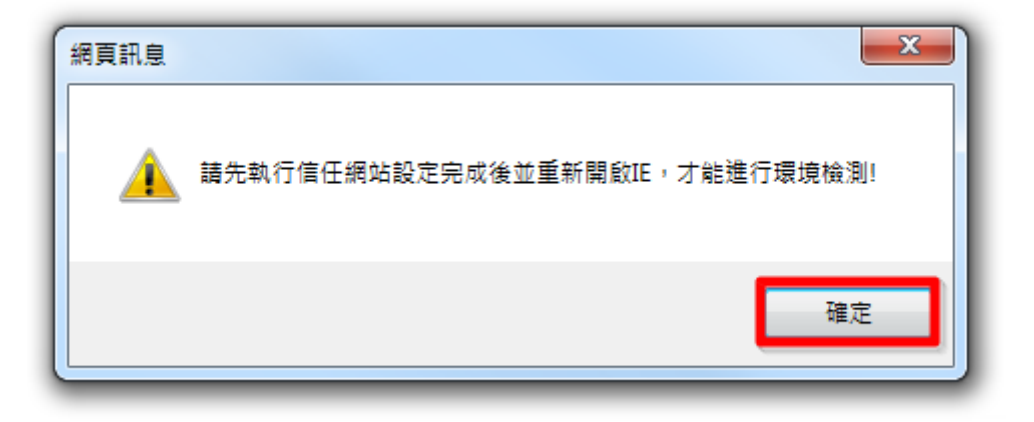

7. 請先執行加入信任網站鍵,

| ● 使用者端作業環境對照表           |                      |        |  |  |  |
|-------------------------|----------------------|--------|--|--|--|
| 加入信任網站 系統環境設定 註冊憑證登入    | 加入信任網站 系统環境設定 註冊憑證登入 |        |  |  |  |
| 是否為微軟作                  | 是                    | 檢查中。。。 |  |  |  |
| 是否微軟IE瀏                 | 是                    | 檢查中。。。 |  |  |  |
| 瀏覽器版本                   | IE 6.0以上             | 檢查中。。。 |  |  |  |
| ● 允許安裝與執行下列元件           | ini i                |        |  |  |  |
| 項目 網頁訊息                 |                      | 目前設定值  |  |  |  |
| 二進位和指令碼行為               |                      | 檢查中。。。 |  |  |  |
| 載已簽署的 ActiveX 控制項       |                      | 檢查中。。。 |  |  |  |
| 下載未簽署的 ActiveX 控制項      | IDLE,才能進行環境機測!       | 檢查中。。。 |  |  |  |
| 允許不提示就執行未使用過的 Activ     |                      | 檢查中。。。 |  |  |  |
| 允許程式碼片段                 | Dire D               | 檢查中。。。 |  |  |  |
| 自動提示 ActiveX 控制項        | VE AL                | 檢查中。。。 |  |  |  |
| 起始不標示為安全的 ActiveX 控制填   | ETT XAL              | 檢查中。。。 |  |  |  |
| 執行 ActiveX 控制項與外掛程式     | 啟用                   | 檢查中。。。 |  |  |  |
| 僅允許認可的網域使用 ActiveX 而不提示 | 啟用                   | 檢查中。。。 |  |  |  |
| 標示為安全的 ActiveX 控制項      | 啟用                   | 檢查中。。。 |  |  |  |
| 顯示未使用外部媒體播放程式之網頁上的視訊及動畫 | 啟用                   | 檢查中。。。 |  |  |  |
| ● 允許網頁程式運作與切換           |                      |        |  |  |  |
| 項目                      | 建議設定值                | 目前設定值  |  |  |  |
| 允許主動內容在我電腦上的檔案中執行       | 勾選                   | 檢查中。。。 |  |  |  |
| 啟用記憶體保護以協助避免網路攻擊        | 勾選                   | 檢查中。。。 |  |  |  |
| 檢查是否有加入信任網站             | pthg.cloudop.tw      | 檢查中。。。 |  |  |  |

# 8. 系統自動帶出 IECloudOP. exe 檔,可選擇[執行]或[儲存]後再執行。

| ● 使用者端作業環境對照表                                        |                |                        |
|------------------------------------------------------|----------------|------------------------|
| 加入信任網站 系統環境設定 註冊憑證登入                                 |                |                        |
| 是否為微軟作業系統                                            | 是              | 是(Microsoft Windows 7) |
| 是否微軟IE瀏覽器                                            | 是              | 是(32位元)                |
| 瀏覽器版本                                                | IE 6.0以上       | 是(9.0)                 |
| ● 允許安裝與執行下列元件                                        |                |                        |
| 項目                                                   | 建議設定值          | 目前設定值                  |
| 二進位和指令碼行為                                            | 啟用             | 啟用                     |
| 載已簽署的 ActiveX 控制項                                    | 啟用             | 啟用                     |
| 下載未簽署的 ActiveX 控制項                                   | 啟用             | 啟用                     |
| 允許不提示就執行未使用過的 ActiveX 控制項                            | 啟用             | 啟用                     |
| 允許程式碼片段                                              | 啟用             | 啟用                     |
| 自動提示 ActiveX 控制項                                     | 啟用             | 啟用                     |
| 起始不標示為安全的 ActiveX 控制項                                | 啟用             | 啟用                     |
| 執行 ActiveX 控制項與外掛程式                                  | 啟用             | 啟用                     |
| 僅允許認可的網域使用 ActiveX 而不提示                              | 啟用             | <u>停用</u>              |
| 標示為安全的 ActiveX 控制項                                   | 啟用             | 啟用                     |
| 顯示未使用外部媒體播放程式之網頁上的視訊及動畫                              | 啟用             | 啟用                     |
| ● 允許網頁程式運作與切換                                        |                |                        |
| 項目                                                   | 建議設定值          | 目前設定值                  |
| 允許主動內容在我電腦上的檔案中執行                                    | 勾選             | 勾選                     |
| 啟用記憶體保護以協助避免網路攻擊                                     | 勾選             | 勾選                     |
| 檢查是否有加入信任網站                                          | www.cloudop.tw | 已加入                    |
| 檢查儲存的畫面是否有較新的版本                                      | 每次造訪網頁時        | 每次造訪網頁時                |
| 此區域內的所有網站需要伺服器驗證 (https:)                            | 不勾選            | 不勾選                    |
| 您要執行或儲存來自 www.cloudop.tw 的 IECloudOP.exe (193 KB) 嗎? |                | ×                      |
| // 這個類型的檔案可能會對您的電腦造成傷害。                              | 執行(R)          | 儲存(S) 🔻 取消(C)          |

9. 以直接[執行]為例,請按【安裝】繼續。

| 😨 WinRAR 自我解 |                                                                                                    |
|--------------|----------------------------------------------------------------------------------------------------|
|              | <ul> <li>請按一下 [安裝] 按鈕開始解壓縮。</li> <li>按一下 [瀏覽] 按鈕,從樹狀資料夾中選取資料夾。也可以<br/>自行輸入。</li> <li>如果目標資料夾不存在,則會在解壓縮前先建立一個。</li> </ul> |
|              | 目標資料夾①)<br>■                                                                                                    |
|              | 安裝 取消                                                                                                    |

# 10. 請按【是】繼續。

| 登錄編輯程式   |                                                                           |  |  |
|----------|---------------------------------------------------------------------------|--|--|
| <u> </u> | 新垍資訊會意外變更或刪除值,而且會造成元件無法正確工作。如果不信任<br>C:\IECloudOPHS.reg 中此資訊的來源,請不要新增至登錄。 |  |  |
|          | 是否確定要繼續?                                                                  |  |  |
|          | 是()香(N)                                                                   |  |  |

11. 登錄完成後,請按【確定】鍵。

| 1 登錄 | 編輯程式                                |
|------|-------------------------------------|
| 1    | C:\IECloudOPHS.reg 中的機碼和值已經成功加入登錄中。 |
|      | 確定                                  |

※請將所有的網頁關閉,再重新登入雲端公文系統首頁 (<u>http://www.cloudop.tw/</u>)登入【系統環境設定】頁面 12. 重新回到系統環境設定頁面,此時系統會自動比對,您的電腦設定與公 文系統使用建議設定之差異,請直接按下系統環境設定鍵,即可套用。

| ● 使用者端作業環境對照表             |               |                           |
|---------------------------|---------------|---------------------------|
| 加入信任網站 系統環境設定 註冊憑證登入      |               |                           |
| 是否為微軟作業系統                 | 是             | 是(Microsoft Windows<br>7) |
| 是否微軟IE瀏覽器                 | 是             | 是(32位元)                   |
| 瀏覽器版本                     | IE 6.0以上      | 是(10.0)                   |
| ● 允許安裝與執行下列元件             |               |                           |
| 項目                        | 建議設定值         | 目前設定值                     |
| 二進位和指令碼行為                 | 啟用            | 啟用                        |
| 載已簽署的 ActiveX 控制項         | 啟用            | <u>提示</u>                 |
| 下載未簽署的 ActiveX 控制項        | 啟用            | <u>停用</u>                 |
| 允許不提示就執行未使用過的 ActiveX 控制項 | 啟用            | 啟用                        |
| 允許程式碼片段                   | 啟用            | <u>停用</u>                 |
| 自動提示 ActiveX 控制項          | 啟用            | <u>停用</u>                 |
| 起始不標示為安全的 ActiveX 控制項     | 啟用            | 啟用                        |
| 執行 ActiveX 控制項與外掛程式       | 啟用            | 啟用                        |
| 僅允許認可的網域使用 ActiveX 而不提示   | 啟用            | <u>停用</u>                 |
| 標示為安全的 ActiveX 控制項        | 啟用            | 啟用                        |
| 顯示未使用外部媒體播放程式之網頁上的視訊及動畫   | 啟用            | <u>停用</u>                 |
| ● 允許網頁程式運作與切換             |               |                           |
| 項目                        | 建議設定值         | 目前設定值                     |
| 允許主動內容在我電腦上的檔案中執行         | 勾選            | <u>不勾選</u>                |
| 啟用記憶體保護以協助避免網路攻擊          | 勾選            | 勾選                        |
| 檢查是否有加入信任網站               | hs.cloudop.tw | 已加入                       |
| 檢查儲存的畫面是否有較新的版本           | 每次造訪網頁時       | <u>自動</u>                 |

13. 系統提示訊息:是否確定進行『系統環境設定』,按下【確定】鍵。設定 完成後,請關閉視窗再重新登入系統即可。

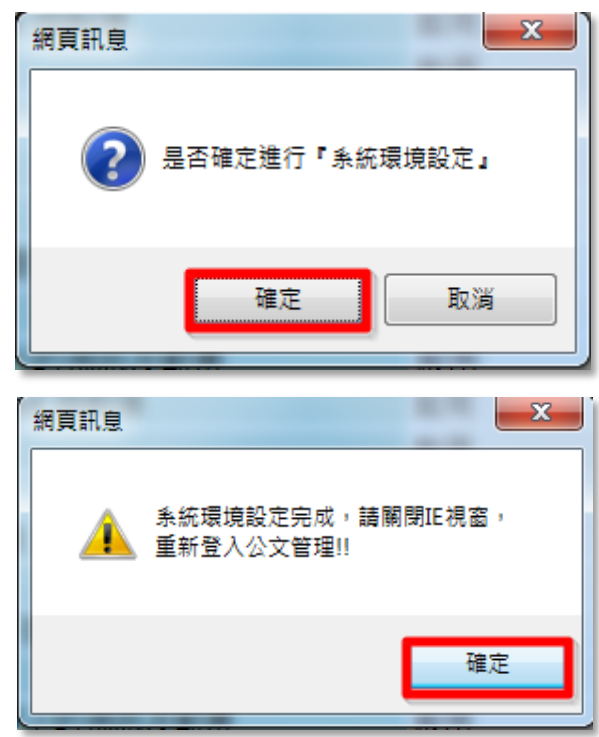

- 四、 筆硯公文製作下載安裝及設定
- (一) 安裝筆硯公文製作系統
  - 1. 請由文書編輯線上簽核服務系統(http://www.cloudop.tw/kw/)以個人 使用之帳號密碼登入系統。

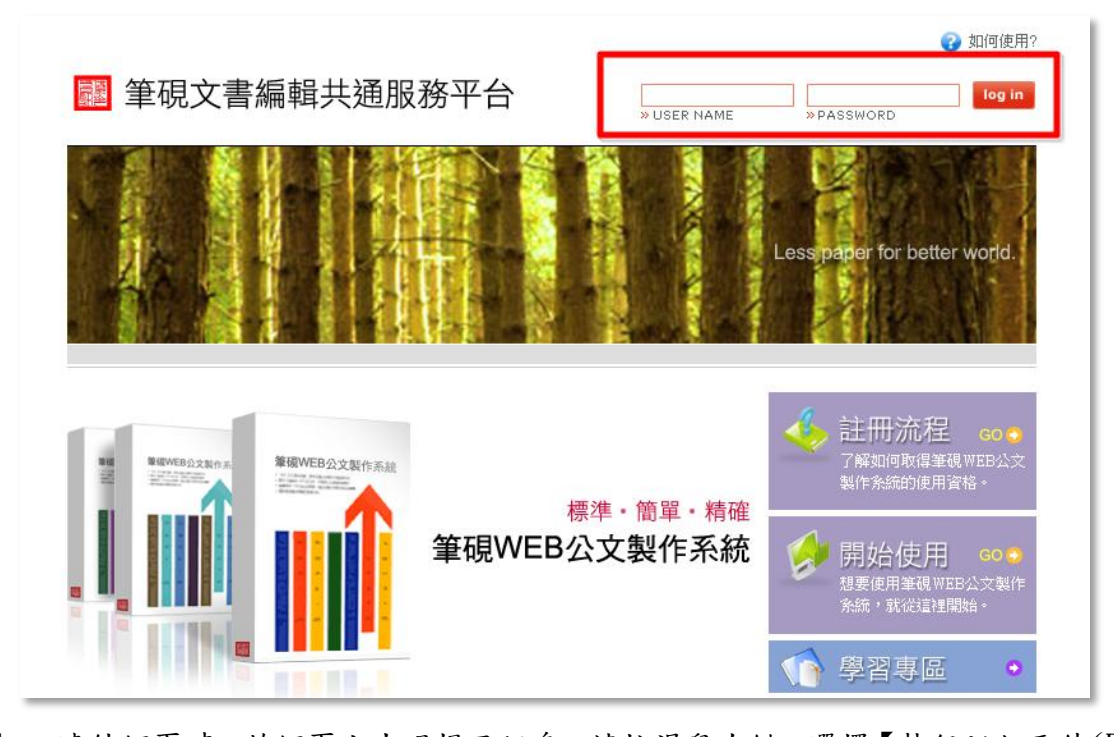

 連結網頁時,若網頁上出現提示訊息,請按滑鼠左鍵,選擇【執行附加元件(<u>R</u>)】※註: 此提示訊息可能會有很多個,必需每一個提示訊息皆點選【執行附加元件(R)】,直到訊 息完全不再出現。

😧 這個網站想要執行下列附加元件: 來自 Excellent Infortek Corp.'的 EicSecure Module'。如果您信任該網站及附加元件,而且要讓它執行,請按這裡...

| ♥ 文書編輯錄上管核服務 - ₩indows Internet Explorer                                                                                                    |                                                                                                    |
|----------------------------------------------------------------------------------------------------|----------------------------------------------------------------------------------------------------|
| E http://edoc.good.ast.gov.tw/kw/                                                                                                    | 🖌 😽 🗶 Search the web (Babylon)                                                                                                    |
| 檔案(P) 編輯(E) 檢損(T) 我的最爱(A) 工具(T) 説明(H)                                                                                                    |                                                                                                    |
| 🚖 🏟 🏉 交書編輯線上螢夜服務                                                                                                    | 🟠 • 🔂 - 🖶 • 🕞 網頁 🛛 • 🌍 工具 🔘 • 🎽                                                                                                    |
| <section-header>Calific de la barden la barden la barden la barden de de la barden de de de de de de de de de de de de de</section-header> | ●       ●       ●       ●       ●       ●       ●       ●       ●       ●       ●       ●       ●       ●       ●       ●       ●       ●       ●       ●       ●       ●       ●       ●       ●       ●       ●       ●       ●       ●       ●       ●       ●       ●       ●       ●       ●       ●       ●       ●       ●       ●       ●       ●       ●       ●       ●       ●       ●       ●       ●       ●       ●       ●       ●       ●       ●       ●       ●       ●       ●       ●       ●       ●       ●       ●       ●       ●       ●       ●       ●       ●       ●       ●       ●       ●       ●       ●       ●       ●       ●       ●       ●       ●       ●       ●       ●       ●       ●       ●       ●       ●       ●       ●       ●       ●       ●       ●       ●       ●       ●       ●       ●       ●       ●       ●       ●       ●       ●       ●       ●       ●       ●       ●       ●       ●       ●       ●       ● |

(一)筆硯公文製作-安裝作業

1. 登入成功後請選擇⇔【安裝系統】

|                                                    |                                                                    | 🚧 登出                                                   |
|----------------------------------------------------|--------------------------------------------------------------------|--------------------------------------------------------|
| 又書編輯線上贫核服務                                         |                                                                    | 吳志明 您好!                                                |
|                                                    |                                                                    | Less paper for better world.                           |
| 安裝系統<br>免費下載安裝甲eb版公文製作条<br>統,可立即製作標準、簡單、積<br>確的公文。 | 基本資料維護<br>(含個人資料及公文基本資料)<br>透過基本資料維護功能設定國人<br>及公文基本資料,提昇資料正確<br>性。 | 下载使用者資料<br>已注冊的使用者,不論在何時何<br>處皆可下惹風人基本資料,節會<br>重要勝打時間。 |
|                                                    | 60 <b>O</b>                                                        |                                                        |
| ●學習專區<br>豐富的學習資<br>源,讓您熟悉<br>系統沒煩惱。                | <b>専區</b><br>務多様<br>用資源<br>。                                       | ◎ 線上求助<br>如欲線上罅問<br>問題,請洽殊<br>統客服信箱。                   |

選擇➡【儲存(<u>S</u>)】將檔案儲存至電腦桌面。

| 檔案下載 | - 安全性誉告                                                                              |
|------|--------------------------------------------------------------------------------------|
| 是否要  | 執行或儲存這個檔案?                                                                           |
| 17   | 名稱: docNinstall.msi<br>類型: Windows Installer 封裝,20.3MB<br>従: edoc.good.nat.gov.tw    |
|      | 執行化目離存©目取消                                                                           |
| ۲    | 難然來自網際網路的檔案可能是有用的,但是這個檔案類型<br>有可能會傷害您的電腦。如果您不信任其來源,諸不要執行<br>或儲存這個軟體。 <u>有什麼樣的風險?</u> |

| 另存新檔             |          |                      |         | ? 🛛   |
|------------------|----------|----------------------|---------|-------|
| 儲存於①             | 🚱 桌面     |                      | 🕑 🔇 🕫 🛛 | ⊳     |
| 我最近的文件           | → 我的文件   |                      |         |       |
| []<br>兵面         |          |                      |         |       |
| 我的文件             |          |                      |         |       |
| <b>夏</b><br>我的電腦 |          |                      |         |       |
|                  |          |                      |         |       |
| 網路上的芳鄰           | 檔名(N):   | docNinstall          |         | ✓ 儲存☺ |
|                  | 存檔類型(I): | Windows Installer 封装 |         | • 取消  |

3. 儲存至桌面後,請點擊安裝檔 docNinstall.msi 進行安裝作業

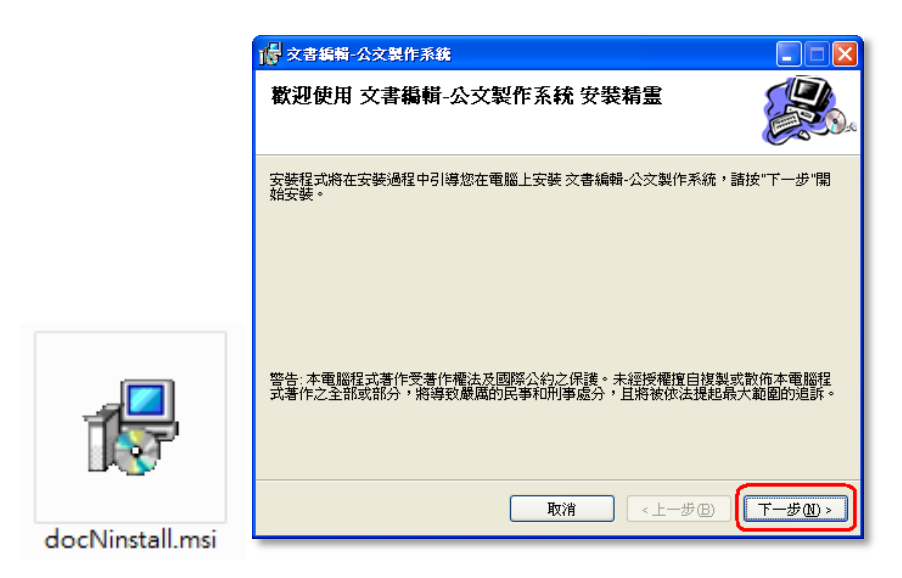

4. 安裝完成後,請按【關閉(C)】鍵,即完成安裝。

| → 文書編輯-公文製作系統              |  |
|----------------------------|--|
| 安裝完成                       |  |
| 文書編輯-公文製作系統 已經成功安裝。        |  |
|                            |  |
|                            |  |
|                            |  |
|                            |  |
|                            |  |
|                            |  |
|                            |  |
| 執行桌面的文書編輯-公文製作',即可進入公文製作系統 |  |
|                            |  |
| 取消(《上一步图)                  |  |

### (二)筆硯公文製作-基本資料維護

1. 安裝完成後請至『文書編輯線上簽核服務』網站,點選【基本資料維護】。

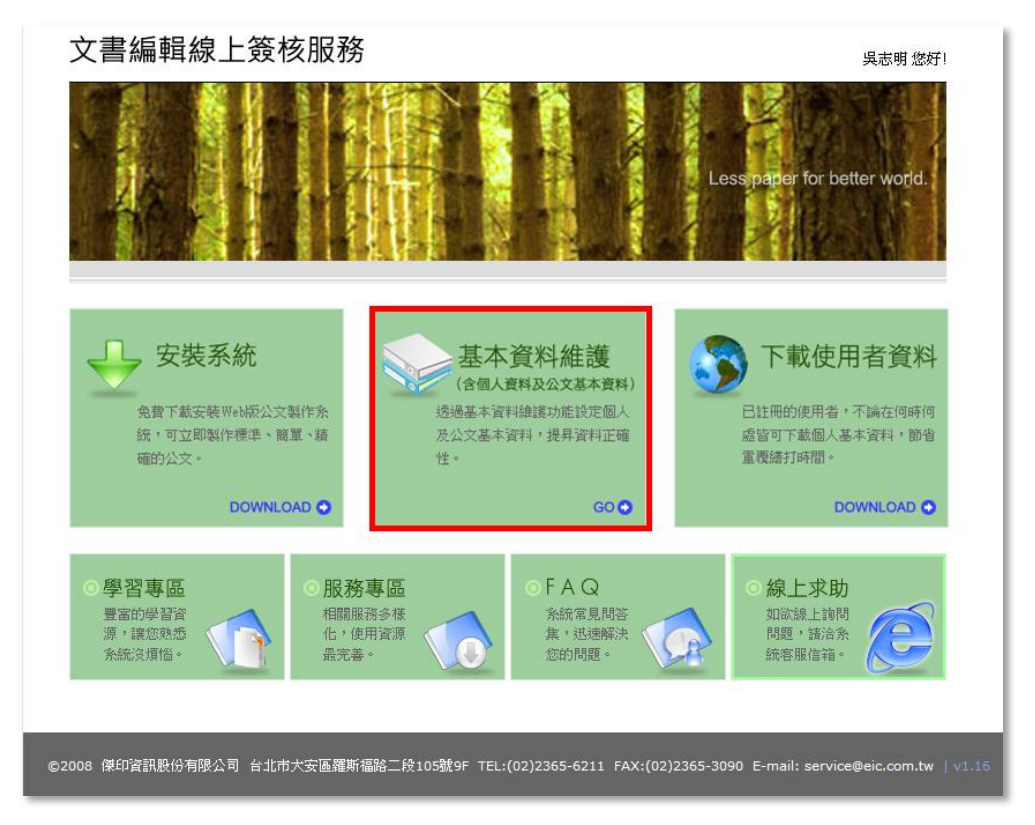

2. 請由〔憑證管理〕功能進入。

|                                                                | 吳志明 您好!<br>上次登入時間:102/7/3 8:49              |
|----------------------------------------------------------------|---------------------------------------------|
| 基本資料設定                                                         |                                             |
| <ul> <li>《請確認欄位資料,按[確定儲存]完成註冊程序》</li> <li>● 使用者基本資料</li> </ul> |                                             |
| 帳號 <mark>gigi1234</mark><br>密碼 修改密碼                            | 姓名 <mark>吳志明</mark><br>憑證 <mark>憑證管理</mark> |

3. 匯入憑證時,需連接讀卡機並置入自然人憑證卡,於[PIN碼:]欄位輸入自然人憑證 密碼後,按下【匯入憑證】鍵,憑證資訊匯入成功後,即會在畫面下方呈現憑證匯入之 歷程資訊。最上呈顯示最後匯入資訊,由此處亦可查看憑證有效期限,以利定期申請憑 證使用。

| 4 | 3 憑證( | 管理 網頁對話   |                            |           |      |    |       |    |    |      | ×   |
|---|-------|-----------|----------------------------|-----------|------|----|-------|----|----|------|-----|
|   |       |           | PIN碼: ••••••• <b>匯</b> 入憑證 |           |      |    |       |    |    |      |     |
|   | 項次    | 申請者       | 註冊日期                       | 有效日期      | 憑證狀態 | 卡別 | 憑證形式  | 停用 | 刪除 | 異動紀錄 |     |
| l | 1     | 355555555 | 2013/4/29                  | 2018/4/16 | 正常使用 | 正式 | 自然人憑證 |    | 刪除 |      |     |
|   |       |           |                            |           |      |    |       |    |    | _    |     |
| h |       |           |                            |           |      | 離盟 |       |    |    |      | - N |
| L |       |           |                            |           |      |    |       |    |    |      | -   |

- 4. 主要發文機關資訊設定
- 第一次使用之帳號,需由此處編輯相關資料(欄位前方紅色星號\*者為必填)。
  - 主要發文機關:輸入機關全銜,並按【更新】鍵。
  - 郵遞區號、地址:請輸入完整連絡資訊。
  - 發文字、稿署名及署名:依承辦人任職單位之資訊輸入。

| ● 機關下拉式選項設定                |            |     |            |      |    |  |
|----------------------------|------------|-----|------------|------|----|--|
| ●主要發文機關資訊                  |            |     |            |      |    |  |
| *主要發文機關                    | 基層公文客服維運中心 |     |            | 更新   |    |  |
| 郵遞區號                       | 40350      | *地址 | 臺中市西區英才路43 | 1號7A |    |  |
| 發文字                        |            | 稿署名 |            |      | 署名 |  |
| 登文字、稿署名、署名可輸入多筆,請以全形"、"做分隔 |            |     |            |      |    |  |

5. 次要發文機關資訊

此功能主要提供,承辦人員於不同機關單位兼辦業務時,可選擇不同的發文機關名稱進行公 文製作。但次要發文機關資訊通常無法在本職機關以電子交換方式發文,僅提供設定可編輯 使用公文(欄位前方紅色星號\*者為必填)。

| ○次要發文機關資訊 |            |     |       |    |    |  |
|-----------|------------|-----|-------|----|----|--|
| 次要發文機關1   | DGTK公文客服中心 |     |       | 清除 |    |  |
| 郵遞區號      |            | *地址 | 台中市西區 |    |    |  |
| 發文字       |            | 稿署名 |       |    | 署名 |  |

### 6. 連絡方式

由此處輸入公文承辦人員的連絡資訊(欄位前方紅色星號\*者為必填)。

| ●聯絡方式  |     |       |                     |
|--------|-----|-------|---------------------|
| *承辦人姓名 | 吳志明 | 承辦人單位 | DGTK公文客服中心          |
| 職稱     |     | *電話   | 04-23502066         |
| 傳真     |     | 電子信箱  | service@dgtk.com.tw |

#### 7. 預設匯出目錄

主要為預設公文製作檔案匯出時之指定目錄,若無特殊需求,建議以預設值使用即可。

| ◙預設匯出目錄  |                            |                                   |
|----------|----------------------------|-----------------------------------|
|          | 主檔目錄                       | 附件目錄                              |
| TXT(文字檔) | c:/eic/extemal/export/txt/ | c:'eic'external'export'txt'attch\ |
| DI(電子公文) | c:\eic\external\export\di\ | c:'eic'extemal'export'di'attch\   |

#### 8. 預設電子交換目錄

此功能為與電子交換作業設定相關,此處所指之第一類、第二類及第三類之主檔目錄、附件 目錄與發文紀錄目錄,需參照電子交換糸統之目錄進行設定。

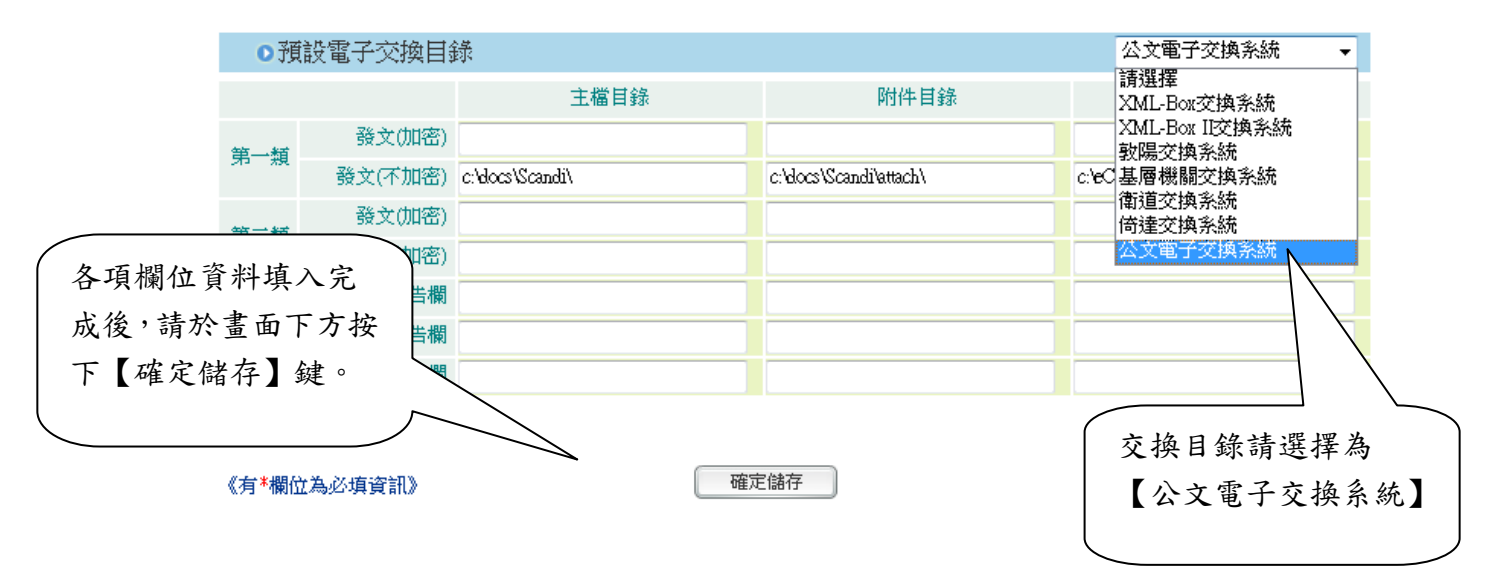

9. 出現下列圖示,即代表使用者資料已下載完成,將視窗結束即完成。

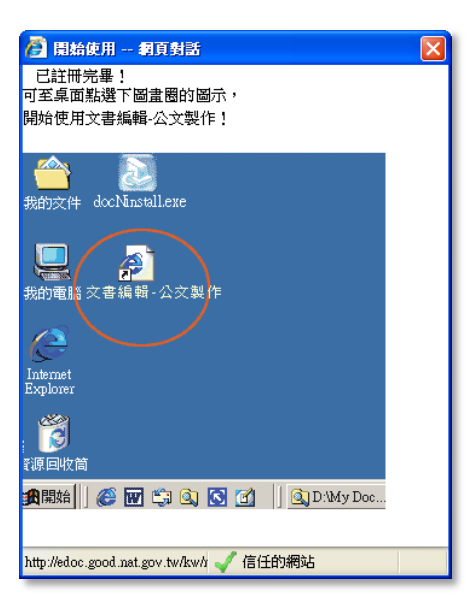

(三)如何確認公文製作軟體,為線上簽核版?

1. 開啟筆硯公文製作軟體,點選標題上方黃色小屋 📶

| 筆硯 Web公文製作系統                | and the second  | francisco de la constanción de la constanción de la constanción de la constanción de la constanción de la const |
|-----------------------------|-----------------|----------------------------------------------------------------------------------------------------|
| □開啓新檔→ □○開啓舊檔 □ 存檔 □ 另存 □ 3 | 列印·创匯出入· 因全螢幕 回 | 受交清單 ⑤傳遞• 圖發交清單 《工具• 乂關檔                                                                                        |
|                             | 請點擊             |                                                                                                    |
|                             | 黄色小屋圖示          |                                                                                                    |
|                             |                 |                                                                                                    |

2. 若連結的網頁為 http://www.cloudop.tw//kw/即確認已安裝成功。

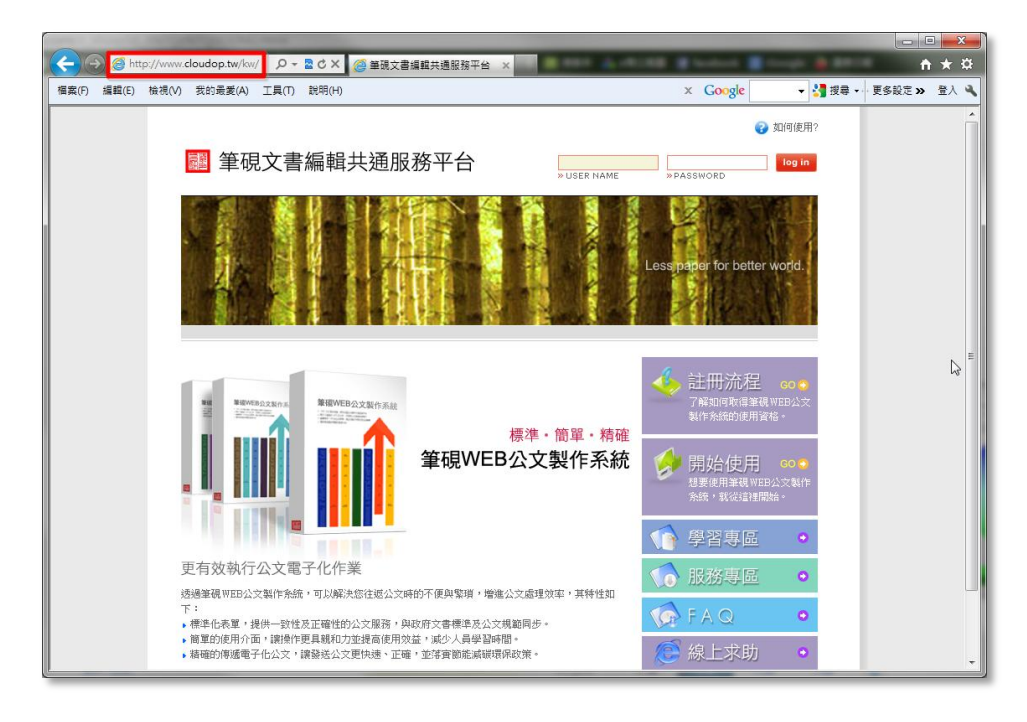